# **ILS OPL and ILS Max**

### Installation, Programming, &

**Troubleshooting** 

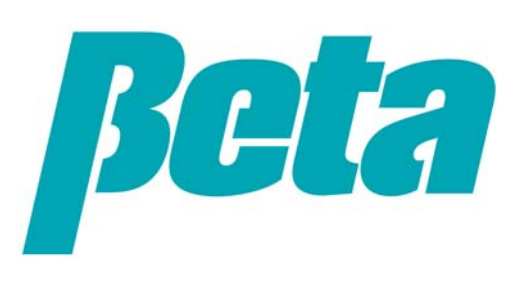

#### **Scope of presentation**

- 1. Operational overview
- 2.Operating modes
- 3. Physical installation: mounting, plumbing, tubing
- 4.Wiring
- 5.MNet programming
- 6.Troubleshooting

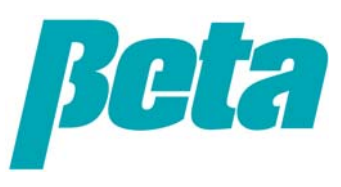

#### **Operational overview**

ILS Max uses peristaltic metering pumps and diaphragm transport pumps. The ILS Max uses a conductivity cell between the peristaltic pumps and transfer pumps to verify that chemical is flowing; this is called "Proof of Flow", or POF. This allows it to autoprime, since it can start a feed and run them chemical until it detects a change in conductivity.

The ILS Max measures the rate of water usage from the breaktank by the transport pumps prior to a feed. Using this as a baseline, it then takes the difference between baseline water usage without chem, and reduced water usage with chemical, to calculate the volume of chemical injected into the water stream. This allows it to perform autocalibration.

While the chemical transports to the washer, the chemical pump reverses briefly, pulling water up into the pump tube to limit chemical exposure. The pumpbox receives a signal from any POD cells that are installed confirming delivery of chemical to the washer.

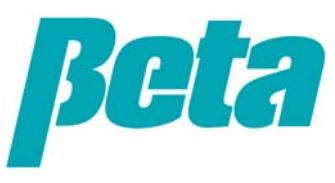

# **Operating modes**

| Mode                   | E & XL                                                                                                    | ILS OPL                                                                                                    | ILS Max                                                                                                    |
|------------------------|----------------------------------------------------------------------------------------------------|----------------------------------------------------------------------------------------------------|----------------------------------------------------------------------------------------------------|
| Relay mode             | n/a                                                                                                    |                                                                                                    |                                                                                                    |
| Smart relay mode       | Data: chemical use by pump, total<br>chemical use if with data PCB. Requires<br>TR8000 if using 7 or 8 chemicals,<br>otherwise either TR6 or TR8.                  | Data: load counting (but not by formula),<br>machine on time, turnaround and excess<br>time, total chemical use. Requires 2nd<br>TR7000 AC if more than 6 chemicals to<br>expand to 7 or 8. | Data: load counting (but not by formula),<br>machine on time, turnaround and excess<br>time, total chemical use. Requires 2nd<br>TR7000 AC if more than 6 chemicals to<br>expand to 7 or 8. |
| Enhanced relay<br>mode | n/a                                                                                                    |                                                                                                    | Smart relay mode with trigger combos to select pumps 7-10                                                                                                    |
| Formula mode           | Data: Load counts, chemical use by<br>pump, total chemical use if with data<br>PCB. Works with either TR6000 or<br>TR8000.                                         | Data: Load counting, machine on time,<br>turnaround and excess time, chemical<br>use by classification, total chemical use.<br>Requires one TR7000 AC + FS1600 per<br>washer.               | Data: Load counting, machine on time,<br>turnaround and excess time, chemical<br>use by classification, total chemical use.<br>Requires one TR7000 AC + FS1600 per<br>washer.               |
| Latched mode           | Formula mode with trigger lockout until formula end indicated                                                                                                    | Formula mode with trigger lockout until formula end indicated                                                                                                    | Formula mode with trigger lockout until formula end indicated                                                                                                    |
| Automatic mode         | n/a                                                                                                    | Uses signal combinations to call up to 32 functions, instead of having different formulas programmed.                                                                                       | Uses signal combinations to call up to 32 functions, instead of having different formulas programmed.                                                                                       |
| Sequence mode          | Performs dose steps via drain signal                                                                                                    | n/a                                                                                                    | n/a                                                                                                    |
| AFS                    | n/a                                                                                                    | n/a                                                                                                    | Trigger length sets formula #.                                                                                                    |
| TAFS                   | Uses multiple triggers + set formula<br>trigger to determine formula number, and<br>tracks loads through tunnel modules.<br>Data: chemical use, no formula counts. | n/a                                                                                                    | n/a                                                                                                    |
| PDCI                   | n/a                                                                                                    | n/a                                                                                                    | n/a                                                                                                    |

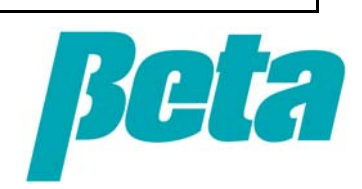

### **Pumpbox assembly and mounting**

- Lie unit on its back and attach the breaktank
- Add bushing to pumpbox
- Route wire harness from breaktank through bushing and connect to PCB as shown
- Using a level, mark holes on wall for mounting rails at chest height over chemical drum storage area
- Drill holes and mount rails
- Hang unit on mounting rails

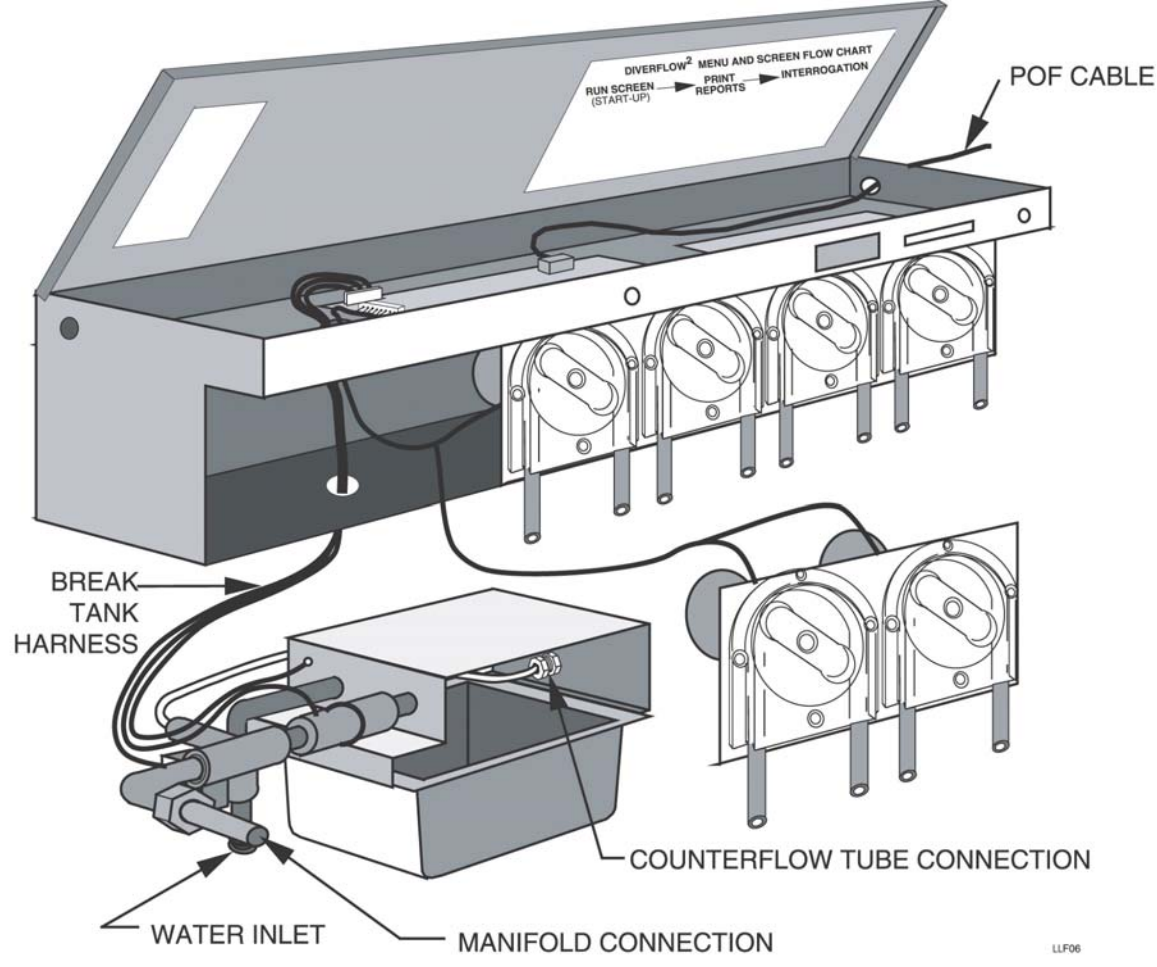

The ILS Max transport pumps operate up to about 200' or 67 meters, assuming the transport tubing is elevated to about 3 meters or 10' above the wash aisle.

Note: the ILS OPL breaktank is preassembled onto the main module.

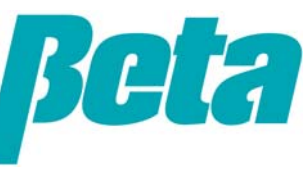

#### ILS Max auxiliary pump & transport pump mounting

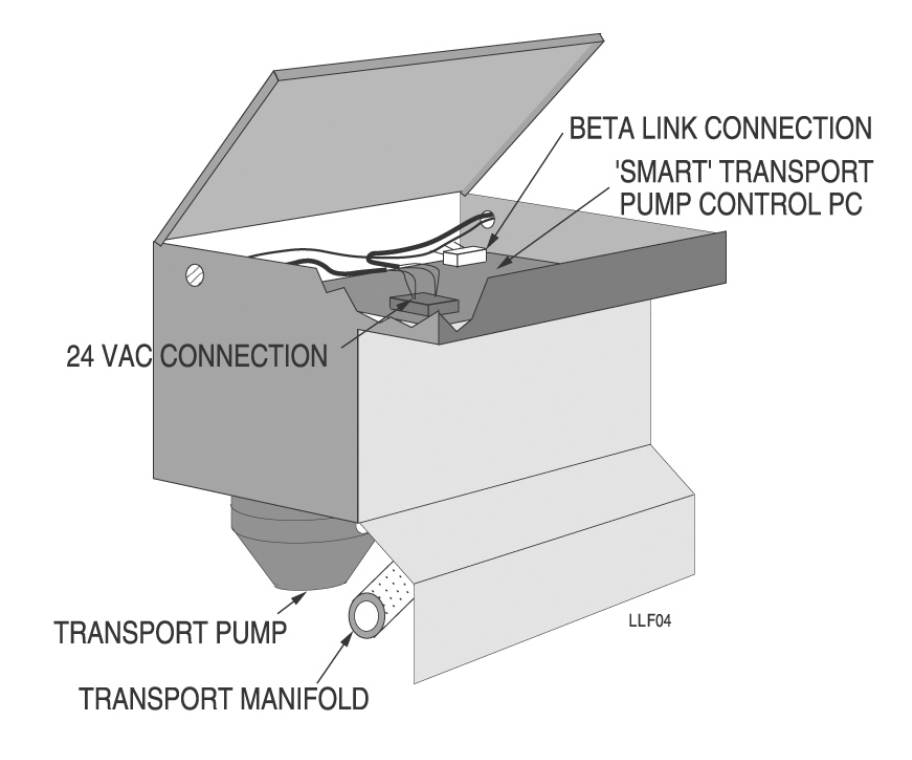

Transport pumps are diaphragm pumps, operating at 2.4GPM. Some older ILS Max's have 1.65 GPM transport pumps.

- Add bushings between any aux box(es) as well as transport pump boxes and main pump box to protect wires
- Hang aux chemical pump boxes on rail to right of main pump box
- Hang transport pumps (sometimes referred to as smart pumps) on rail to right of aux boxes
- Attach wire harness to relay PCB pump terminal
- First transport pump module takes power from harness on main PCB and then hooks to next transport pump module

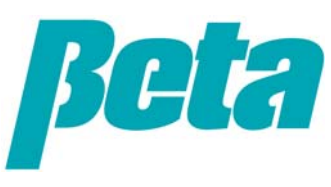

#### **ILS OPL auxiliary box mounting**

- Aux box(es) are required for more than 5 chemicals or more than 3 washers
- Replace plugs between pump boxes with bushings.
- Hang the auxiliary pump housing(s) to the right of the pump box.
- Route wire harness through aux boxes.
- Plug the wire harnesses into the connectors on the upper right of the pump box's PCB. The connection point determines the pump number of the particular pump. Use the following connections depending on whether you are adding one, two or three auxiliary pump housings:
  - Plug the first (or only) harness into EXP 1.
  - Plug the second harness (or last of two) into EXP 2.
  - Plug the rightmost harness into EXP 3.

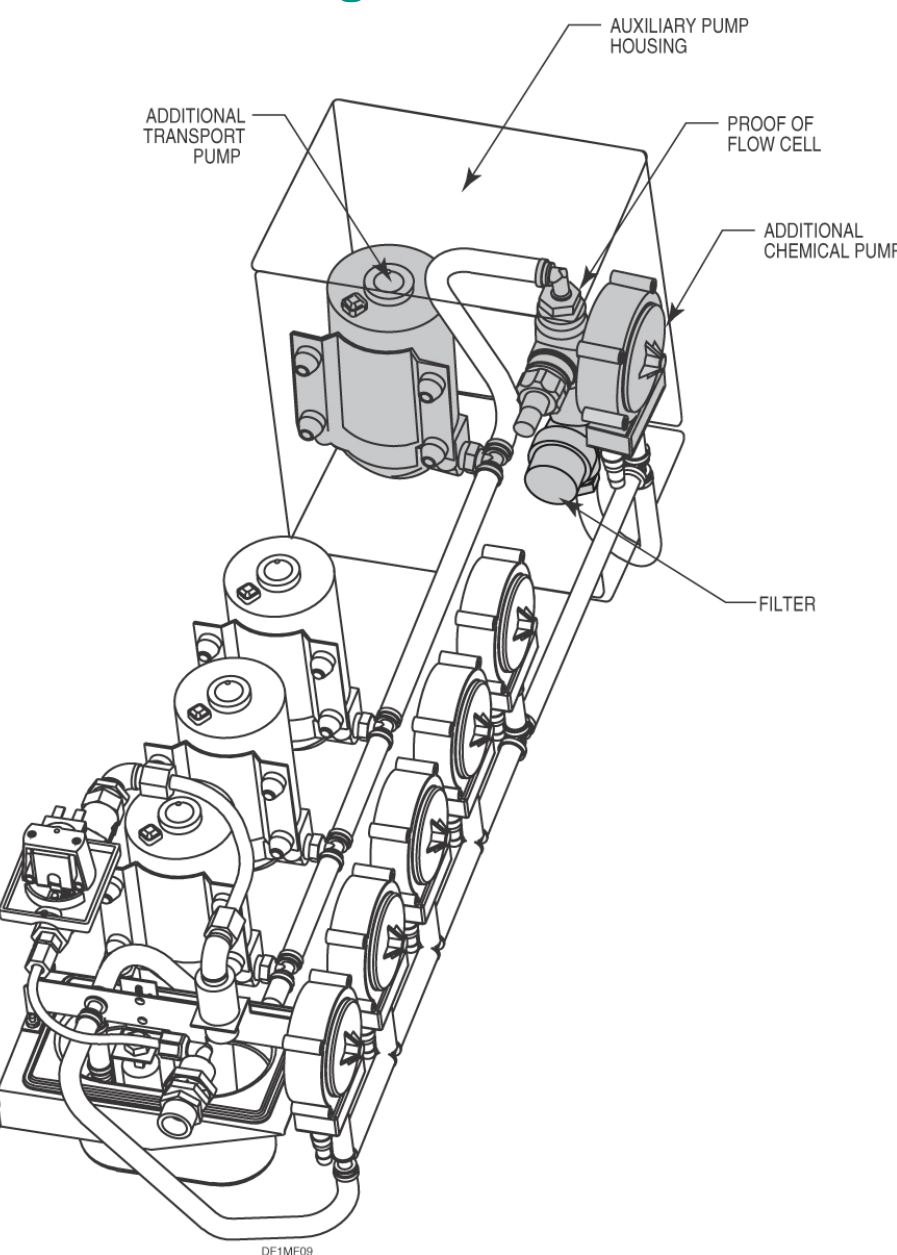

## **ILS Max manifold assembly**

- Mount brackets ① under chemical pump screws 2 & 5, and between each set of transport modules
- Attach manifold support bar ② to brackets under main pumpbox
- Build manifold from left to right starting with item ④ and continuing to item ⑩
- Put orings on manifold parts, building manifold to the right and adding the POF cell, clear pipe for spotting bubbles, and water filter

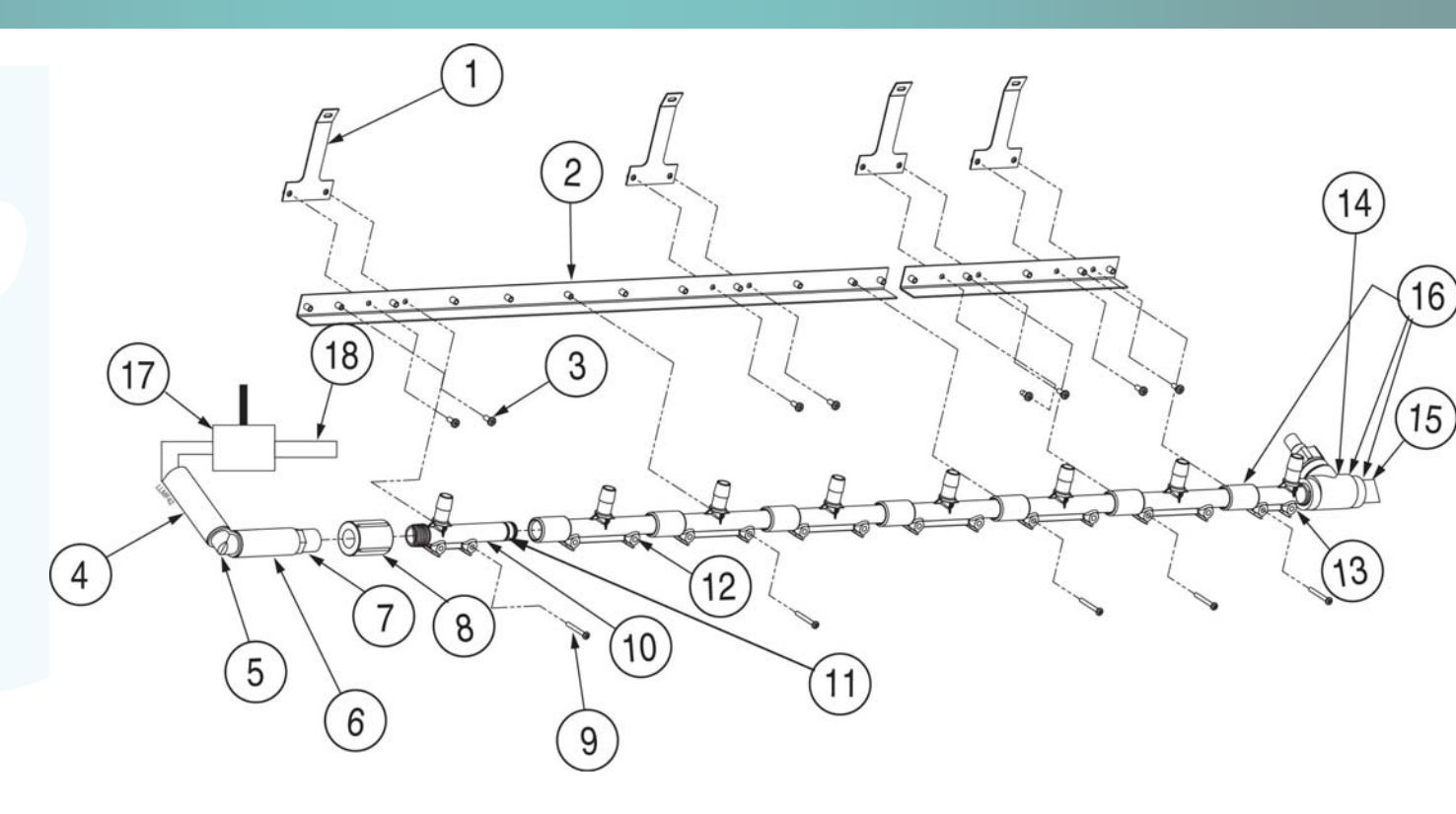

![](_page_7_Picture_6.jpeg)

## **ILS Max manifold**

- -Screw manifold onto brackets, with at least one screw on the end of each bracket
- Attach elbow fitting item 28 to end of transport pump side of manifold shown on the right
- Attach 0.25" OD polyflow balance pressure counter-flow tube from end of transport manifold section back to beginning
- -Connect POF cable to relay PCB

![](_page_8_Figure_5.jpeg)

# **ILS OPL manifold**

![](_page_9_Picture_1.jpeg)

![](_page_9_Picture_2.jpeg)

# **Tubing**

- Run tube from chemical drums to pumps
- No footvalves are used
- Run transport lines from transport pumps to washers; using the same numbers for the transport pumps and the washers will keep things straightforward; always retighten connections one week after the install as they will loosen

![](_page_10_Picture_4.jpeg)

Picture shows ILS Max manifold

![](_page_10_Picture_6.jpeg)

# ILS OPL and ILS Max

#### Wiring

![](_page_11_Picture_2.jpeg)

# **Power Wiring**

- ILS OPL and Max require 24 VAC power and grounding
- If 120V power supply
  - Wire one wire from power input to transformer to H1 & H3, the other wire to H2 & H4
  - Transformer output is taken from X1 and X4, and X2 and X3 are tied together
- If 240V power supply
  - Wire power input to H1 and H4, and H2 and H3 are tied together
  - Transformer output is taken from X1 and X4, and X2 and X3 are tied together

Note that it's much easier to wire the transformer before hanging it on the wall, and the transformer should never be left on the ground or mounted where it could be doused with water.

![](_page_12_Figure_9.jpeg)

# **POF proof of flow wiring**

![](_page_13_Figure_1.jpeg)

**Route POF wires** 

- ILS OPL: Feed the POF cable through the bottom of the pumpbox
- ILS Max: Feed the POF cable through the bushing in the top right back of the pumpbox, and route down the wire channel in the back, behind the PCB's

Remove POF connector from PCB

3

Attach cable wires to the connector in the following order

- Green 1
- Yellow 2
- Blue
- Red 4

- Temperature
- Temperature
- Conductivity
- Conductivity

![](_page_13_Picture_15.jpeg)

#### **ILS Max signals**

- Alphabus: Goes between TR7000 and WIM
- Betalink: communication between ILS Max and each washer interface module
- SET ADDRESS Addressing: SWITCH TO WASHER NUMBER -WIM address = washer number -TR7 #1 data inputs: set address to 1 -**TR7 #2** Triggers: set address to #2 (if only using 1xTR7, set to address #2) -**TR7 #3**: Only required if over 7 chem triggers used; set address to 3 -FS1600: set to 4

![](_page_14_Figure_4.jpeg)

# **ILS Max WIM wiring**

#### Washer Interface Modules (WIM)

- Install one WIM in each washer
- WIM is a Betalink connection
- Run 24 VAC + &-, Data + & -, and GND to pump box
- You can connect all WIM direct to pumpbox, or link one to the next (daisy chain); it works either way since each WIM has a number or address so the pumpbox knows which is which)
- Connect BetaLink cable shield's to one another if daisy chaining them together, with the end in the pumpbox connecting to shield/screen connection 4. Note: Never attach the cable shield at both ends.

![](_page_15_Figure_7.jpeg)

Never run cables over florescent lights, motors, or other prospective sources of electrical noise as these can cause communication errors or other problems

![](_page_15_Picture_9.jpeg)

# ILS Max TR7000 wiring: Formula & Relay mode

![](_page_16_Figure_1.jpeg)

- Install TR7000's in each washer
- Attach Alphabus +5V, Rx, Tx, GND from TR7000 to WIM
- Set address on bottom right corner of TR7
- TR7000 #1=machine functions; set TR7 to address #1:
  - T1: Washer on
  - T2: Drain
  - T3: Cold fill
  - T4: Hot fill
  - T5: Steam
  - TR7000 #2=chemical triggers; set TR7 to address #2.
    - If in formula mode, T7 can be used as the AFS trigger input
- TR7000 #3= chemical triggers 7+ (usually not used, though required for AFS in relay mode, which attaches to Module #3 T5

Note that only one TR7000 is required for system operation. When using only one TR7000 with ILS Max, route machine on and drain signals to T1 and T2 on the WIM.

# **TR7000 wiring, Automatic mode**

- TR7000 #1 is optional; no TR7000 #3 is used in automatic mode.
- TR7000 #2=chemical triggers; set TR7 to address #2
- If an older chart controlled washer, use a strobe signal on T1 of TR7 #2.
  - Program load classification setups to track loads rather than using an AFS trigger.
- If a newer microprocessor washer, no strobe signal is required. Wire your chemical function triggers into T2-T6
  - If you're using an AFS trigger, wire it into T7.

![](_page_17_Picture_7.jpeg)

| F | unction | Τ2 | Т3 | Τ4 | Т5 | Τ6 |
|---|---------|----|----|----|----|----|
|   | 1       |    |    |    |    |    |
|   | 2       | ON |    |    |    |    |
|   | 3       |    | ON |    |    |    |
|   | 4       | ON | ON |    |    |    |
|   | 5       |    |    | ON |    |    |
|   | 6       | ON |    | ON |    |    |
|   | 7       |    | ON | ON |    |    |
|   | 8       | ON | ON | ON |    |    |
|   | 9       |    |    |    | ON |    |
|   | 10      | ON |    |    | ON |    |
|   | 11      |    | ON |    | ON |    |
|   | 12      | ON | ON |    | ON |    |
|   | 13      |    |    | ON | ON |    |
|   | 14      | ON |    | ON | ON |    |
|   | 15      |    | ON | ON | ON |    |
|   | 16      | ON | ON | ON | ON |    |
|   | 17      |    |    |    |    | ON |
|   | 18      | ON |    |    |    | ON |
|   | 19      |    | ON |    |    | ON |
|   | 20      | ON | ON |    |    | ON |
|   | 21      |    |    | ON |    | ON |
|   | 22      | ON |    | ON |    | ON |
|   | 23      |    | ON | ON |    | ON |
|   | 24      | ON | ON | ON |    | ON |
|   | 25      |    |    |    | ON | ON |
|   | 26      | ON |    |    | ON | ON |
|   | 27      |    | ON |    | ON | ON |
|   | 28      | ON | ON |    | ON | ON |
|   | 29      |    |    | ON | ON | ON |
|   | 30      | ON |    | ON | ON | ON |
|   | 31      |    | ON | ON | ON | ON |
|   | 32      | ON | ON | ON | ON | ON |

![](_page_18_Figure_0.jpeg)

Note: if POD or washer hold is required, wire as ILS Max per "ILS Max Emulation mode"

# **ILS OPL TR7000 wiring**

![](_page_19_Figure_1.jpeg)

*Note: Trigger 1 corresponds to pump 1, etc., in relay mode. 3 pump actions per trigger available in formula mode.* 

## FS1600 formula selector

- The FS1600 is used for formula selection by the laundry workers; it is not required for a relay mode washer, or advanced installs using AFS, PDCI, or automatic mode
- ILS OPL: Attach to TR7000AC with Betabus
- ILS Max: Attach to WIM with Alphabus
  - Remove back cover and change connections from Betalink to alphabus
  - Hold down the up and down arrows simultaneously to highlight the formula number to #4; this selects the alphabus address

![](_page_20_Figure_6.jpeg)

Originally designed for ILS OPL, the FS1600 internal wires must be switched to Alphabus for it to work with ILS Max

![](_page_20_Picture_8.jpeg)

# Washer hold wiring

![](_page_21_Figure_1.jpeg)

- Washer hold allows you to pause washers to ensure the chemical doesn't arrive too late in the wash cycle, maximizing the number of washers you can install your ILS Max on
- Chart washer: Route one leg of washer chart motor power to WIM HOLD COM connection, out to motor from HOLD NC
- Microprocessor: Most have washer hold connection on terminal block, usually COM and NC on WIM are right connections but sometimes NO needs to be used
- Last resort: Run washer hold wires to relay, and tie it to washer hot fill, cold fill, and level. This will cause it to wait for the level signal to be restored, without it being able to increase water flow, until you've added the requisite chemical.

![](_page_21_Picture_6.jpeg)

# **DiverNet wiring**

- ILS OPL & ILS Max communicate with computers via a protocol converter
- Wire all ILS OPL & ILS Max and Summit E systems with data PCB's to a protocol converter
- Connect cable from protocol converter to computer or modem

![](_page_22_Figure_4.jpeg)

# **ILS OPL and ILS Max**

#### Programming via computer software

![](_page_23_Picture_2.jpeg)

## **MNet installation and log on**

| Log On                                                            |                                | ×                  |
|-------------------------------------------------------------------|--------------------------------|--------------------|
| Choose the user                                                   | log on name:                   | ΟΚ                 |
| Default Supervi                                                   | sor                            | Canad              |
| Enter Password:                                                   |                                |                    |
| 4                                                                 |                                |                    |
| lease Code Dialog                                                 |                                |                    |
| There are                                                         | 25 days left in your trial per | od.                |
| Your Serial Number:                                               | C300000306                     |                    |
| Your Machine ID:                                                  | A870A33C                       |                    |
| ease call Customer                                                | Service with the above info    | ormation to get yo |
|                                                                   | in N. America, Asia Pacific    | and Latin America  |
| 110) 228-5111 ×307<br>+44 1582 702                                | 191 in Europe, Middle East     | and Africa         |
| 110) 228-5111 ×307<br>+44 1582 702<br>Enter <u>R</u> elease Code: | 191 in Europe, Middle Eas      | and Africa         |
| 110) 228-5111 ×307<br>+44 1582 702<br>Enter <u>R</u> elease Code: | 191 in Europe, Middle Eas      | and Africa         |

- Install on a laptop you can carry to laundry accounts
- Log on as "Default supervisor", using default password zaybx
- Contact Beta customer service by email, fax, phone, or leave voicemail to get a release code
- Note: ILS OPL requires DNet; MNet will communicate with everything the same as DNet, except ILS OPL

![](_page_24_Picture_6.jpeg)

#### **MNet home screen**

![](_page_25_Picture_1.jpeg)

•The home screen allows you to monitor all the dispensers in the account, clicking on them to download data or modify their programming

• Programming takes place in the drop down "Setup" menus

![](_page_25_Picture_4.jpeg)

#### **Create new account**

- Ignore chain name field
- Enter site name and other details; these will print out on reports for the customers, making the reports more professional-looking

| Chain <u>N</u> ame: | Site <u>D</u> irectory: | New Cha |
|---------------------|-------------------------|---------|
| Contact:            |                         | Erow    |
| City:               | Pass <u>w</u> ord:      |         |

![](_page_26_Picture_4.jpeg)

#### **General account setup**

| General Account Setups                     |                                         | ×          |
|--------------------------------------------|-----------------------------------------|------------|
| <u>File D</u> ispenser <u>C</u> ommunicate |                                         |            |
| 🤌 <u>S</u> end  🤔 <u>R</u> etrieve         | Dispenser 💿 💿 💿 🔹 TX                    | 9          |
|                                            | One Of Each                             |            |
| Dispenser                                  |                                         |            |
| Network ID: 01                             | Account Name: Account Name              |            |
| Name: CLAX DF1                             | Units of Measure                        |            |
|                                            | Metric (milliliters, etc.)     Shift 1: | 8:00 AM    |
| Firmware: v 0.00                           | Shift 2:                                | 4:00 PM    |
|                                            | O US (ounces, etc.) Shift 3:            | 12:00 AM   |
| Active: False                              |                                         |            |
|                                            | Setups Last Changed: 15 Jan 2004        |            |
| Break Tank                                 |                                         |            |
|                                            | Grand Total                             | Flush      |
|                                            | 0 milliliters                           | 0 Liters   |
| No Active Port                             |                                         | 3:49:04 PM |

- Click on dispenser picture to access account setups
- For "Account name" use dispenser name or number (ILS Max #1, ILS Max #2, etc)
- Enter shift times
- Choose metric (ml) or standard (oz)
- Use a different network ID for each dispenser in the account (from 01 to 99)

![](_page_27_Picture_7.jpeg)

### **Chemical setup**

| Chemical Setups                                                                                                    |                                              |
|----------------------------------------------------------------------------------------------------|----------------------------------------------|
| <u>File D</u> ispenser <u>C</u> hemical Pump <u>C</u> ommunicate                                                                                             | • Enter chemical                             |
| Send Betrieve Dispenser 💿 💿 🥥 🞱 Chemical Pump 💿 🕥 🥥 🕘 📲 👯 💿 🕼                                                                                                | price the laundry                            |
| Sample DF2 Site                                                                                                    | pays for the                                 |
| Network ID: 01 CLAX DF2 Chemical Name: Alkaline                                                                                                    | cnemical                                     |
| Pump Number:       1         Chemical Cost:       \$2.9000 per Liter         Minimum Water Temperature:       41F/5C •         POF/POD Threshold:       On • | Turn POF/POD off<br>for hydrogen<br>peroxide |
| Maintenance                                                                                                    |                                              |
| Service Date Run Hours Fast: 170                                                                                                    |                                              |
| Peristaltic Pump: 10 Nov 1998 33 Slowr 84                                                                                                    |                                              |
| Pinch Tube: 10 Nov 1998 33 milliliters per minute                                                                                                    |                                              |
| Not Connected 3:50:42 f                                                                                                    | PM                                           |

![](_page_28_Picture_2.jpeg)

## Washer/transport pump setup

- Check "communication enabled"
- Check "strip chart enabled" (only for first week of operation to track everything for troubleshooting)
- Select system type = Smart pump system
- Select triggering mode
- Transport time=leave set at 0; ILS OPL & ILS Max will automatically set this based on time it takes for chemical to travel from POF to POD
- For machine on, sewer drain, hot water, and cold water select either NORMAL or REVERSE
- Usually steam, reuse drain, and reuse fill signals aren't used

|   | Washer / Transport Pump Setups                                                                                                    |                                                               | ×                                    |
|---|----------------------------------------------------------------------------------------------------|---------------------------------------------------------------|--------------------------------------|
|   | <u>File D</u> ispenser <u>W</u> asher <u>C</u> ommunicate                                                                                                    |                                                               |                                      |
| t | 😥 <u>S</u> end  🦻 <u>R</u> etrieve Dispenser 🧕                                                                                                    |                                                               | Washer 💿 💿 💿 📲 TX 💿 📭                |
|   |                                                                                                    | New wet la                                                    | ab                                   |
|   | Network ID: 05 DiverFlow2 Was                                                                                                    | sher Number: 01                                               | Washer <u>N</u> ame: Washer Name 1   |
|   | System Type: Smart Pump System                                                                                                    | •                                                             | Communication Enabled                |
|   | Trigger Mode: Relay Mode                                                                                                    | •                                                             | ☑ Strip Chart Enabled                |
| Э | Hold Mode: Off                                                                                                    | •                                                             | Transport Time: 0 seconds            |
|   | Signal Logic (Inc. Normal Contract Contract Cont | everse                                                        |                                      |
|   | Maintenance                                                                                                    |                                                               |                                      |
| 5 | Replacement Date Run Hours                                                                                                    |                                                               | Flow Bate: 0.0000 Liters             |
|   | 15 Aug 2005 0                                                                                                    |                                                               | Number of Pumps: 0                   |
| r | - Durin                                                                                                    | 0-14302-4                                                     | Prove Durin                          |
|   | Sewer Drain     O Reverse                                                                                                    | <ul> <li>Cold vvater</li> <li>Normal</li> <li>Reve</li> </ul> | erse   Reuse Drain  Reverse  Special |
|   | Hot Water                                                                                                    | Steam                                                         | Reuse Fill                           |
|   | • Normal • Reverse                                                                                                    | • Normal O Reve                                               | erse 🕐 Normal 🔿 Reverse 🖓 Special    |
|   | Not Connected                                                                                                    |                                                               | 4:02:44 PM                           |

![](_page_29_Picture_9.jpeg)

## Load classification setup

| Lo | oad C        | lassification Setups                      |            |                |                 |                 |                 |                   |                 |             |   |        | ×    | Program formula                         |
|----|--------------|-------------------------------------------|------------|----------------|-----------------|-----------------|-----------------|-------------------|-----------------|-------------|---|--------|------|-----------------------------------------|
|    | <u>F</u> ile | <u>D</u> ispenser <u>W</u> asher <u>C</u> | ommunicate |                |                 |                 |                 |                   |                 |             |   |        |      | names so they<br>show up on reports     |
|    | ø            | <u>S</u> end 🤔 <u>R</u> etrieve           | Disp       | enser 🤇        | 0               | 0               |                 | Washer            | 0               | ) 0 0       | 0 |        |      | <ul> <li>Program expected</li> </ul>    |
|    |              |                                           |            |                | S               | Sampl           | e DF2           | 2 Site            |                 |             |   |        |      | runtime and weigh                       |
| Ν  | letwo        | rk ID: 01 CLAX DF2                        |            | W              | asher Nur       | nber: 0         | i wa            | asher <u>N</u> ar | ne: ELL         | IS #1 400lb | ] |        |      | for each formula;<br>these will be used |
|    | #            | Classification                            | Run Time   | Drain<br>Count | Trig 1<br>Count | Trig 2<br>Count | Trig 3<br>Count | Trig 4<br>Count   | Trig 5<br>Count | Weight      |   |        | -    | cost per lb/kg and                      |
| I  | 1            | Shirts                                    | 13         | 4              | 0               | 1               | 0               | 0                 | 0               | 600         |   |        |      | time                                    |
|    | 2            | COL. VISA TOPS                            | 25         | 5              | 1               | 1               | 0               | 1                 | 0               | 350         |   |        |      | Dragram # of                            |
|    | 3            | WHT, VISA TOPS                            | 38         | 7              | 1               | 1               | 1               | 1                 | 0               | 350         |   |        |      | drains and triggers                     |
|    | 4            | COL. GARMENTS                             | 28         | 7              | 3               | 2               | 0               | 1                 | 0               | 400         |   |        |      | for each formula:                       |
|    | 5            | WHT, GARMENTS                             | 45         | 10             | 1               | 1               | 1               | 1                 | 0               | 400         |   |        |      | these will be used                      |
|    | 6            | SHEETS                                    | 22         | 6              | 1               | 1               | 1               | 0                 | 0               | 375         |   |        |      | together with the                       |
|    | 7            | SLIP/TERRY/CRT                            | 31         | 7              | 1               | 2               | 1               | 1                 | 0               | 400         |   |        |      | Washer on/off                           |
|    | 8            | STAIN TREAT COL                           | 83         | 12             | 1               | 1               | 1               | 1                 | 0               | 500         |   |        |      | counts                                  |
|    | 9            | WHT, COTTON NAPS                          | 45         | 10             | 2               | 2               | 1               | 1                 | 0               | 425         |   |        |      |                                         |
|    | 10           | BAR MOPS/DISH                             | 47         | 11             | 3               | 2               | 1               | 1                 | 0               | 500         |   |        |      | drain counts and                        |
|    | 11           | COL. VISA NAPS                            | 26         | 6              | 1               | 1               | 0               | 1                 | 0               | 350         |   |        | -    | trigger counts need                     |
|    | Not          | Connected                                 |            |                |                 |                 |                 |                   |                 |             |   | 4:12:3 | 2 PM | not be<br>programmed                    |

![](_page_30_Picture_2.jpeg)

## **Trigger setup: formula mode**

| Feed Triggering Setups                                                                                                    | • Progi                                                                                                    |
|----------------------------------------------------------------------------------------------------|----------------------------------------------------------------------------------------------------|
| File       Dispenser       Communicate                                                                                                    | three<br>per t<br>form<br>• For e<br>row,                                                                                                    |
| Formula #:       1       Name:       GARMENT W/OVER       Formula       ©       O       O <tho< th=""> <tho< th="">       O</tho<></tho<> | <ul> <li>pump<br/>run a<br/>to be</li> <li>Chan<br/>numb<br/>for ea</li> <li>To pi<br/>error<br/>trigg<br/>must<br/>two s<br/>they<br/>valid<br/>locke<br/>secon</li> </ul> |
| Not Connected 4:25:36 PM                                                                                                    | occul<br>error                                                                                                    |

- Program up to three pump actions per trigger, per formula:
- For each trigger row, add each pump you want to run and the volume to be pumped
- Change the formula number and repeat for each formula
- To prevent erroneous triggering, triggers must come on for two seconds before they are considered valid, and are locked out for 45 seconds after they occur to prevent erroneous retriggering

# **Trigger setup: relay mode**

- Enter call rate: volume to be pumped = call rate X trigger time
- Enter max trigger time in case trigger is stuck on due to washer error

| Feed Triggerin               | g Setups                                             |             |                      |                                    | × |
|------------------------------|------------------------------------------------------|-------------|----------------------|------------------------------------|---|
| <u>File</u> <u>D</u> ispense | er <u>W</u> asher <u>T</u> rigger <u>C</u> ommunicat | е           |                      |                                    |   |
| 🦻 <u>S</u> end               | 🤔 <u>R</u> etrieve Dispenser                         | 00          | 💿 🛛 Washer 🔘 (       | 9 9 9 <b>*</b> RX 6 <b>F</b>       |   |
|                              |                                                      | Sam         | ole DF2 Site         |                                    |   |
| Network ID:                  | CLAX DF2 Was                                         | her: 09 ELL | IS #9 800lb R        | elay Mode                          |   |
|                              | ,,                                                   |             |                      | -                                  |   |
|                              | _                                                    |             |                      | _                                  |   |
| Trigger                      | Chemical Name                                        | Call Rate   | Maximum Trigger Time |                                    |   |
| 1                            | Alkaline                                             | 7           | 100                  | Call Rate in milliliters per       |   |
| 2                            | Detergent                                            | 3           | 100                  | second of trigger on time.         |   |
| - 3                          | Bleach                                               | 8           | 100                  |                                    |   |
| 4                            | Sour                                                 | 1           | 100                  |                                    |   |
| 5                            | Unused                                               | 0           | 100                  |                                    |   |
| 6                            | AntiChlor                                            | 1           | 100                  |                                    |   |
| 7                            | Starch                                               | 6           | 100                  |                                    |   |
| , 8                          | Mildeweide                                           | 1           | 100                  | Maximum Trigger Time in<br>seconds |   |
| 9                            | Chemical Name 9                                      | 10          | 100                  |                                    |   |
| 10                           | Chemical Name10                                      | 10          | 100                  |                                    |   |
| 10                           |                                                      |             |                      | 2                                  |   |
|                              |                                                      |             |                      |                                    |   |

![](_page_32_Picture_4.jpeg)

4:28:36 PM

Not Connected

## **Trigger setup: automatic mode**

| Feed Triggering Setups                                                                                                    | ×                                      |
|----------------------------------------------------------------------------------------------------|----------------------------------------|
| <u>F</u> ile <u>D</u> ispenser <u>W</u> asher <u>T</u> rigger <u>C</u> ommunicate                                                                                                    | Proç                                   |
| Dispenser         O         O                                                                                                    | func                                   |
| Network ID:         01         CLAX DF2         Washer:         01         ELLIS #1 400lb         Automatic Strobeless                                                                                                    | Proc<br>3 ch<br>thei<br>that           |
| Function #: Eunction © O O                                                                                                    | D     D     D     pum     the     trig |
| Chemical Name Dose in milliliters   Alkaline 20   Detergent 40   Image: Comparison of the second second se | • Note<br>can<br>diffe<br>func<br>each |
| Not Connected                                                                                                    | 4:31:27 PM                             |

- Program the function name
  - Program the 1-3 chemicals and their amounts that will be pumped when the function is triggered
- Note that you can use a different set of functions for each washer

![](_page_33_Picture_5.jpeg)

# **ILS OPL and ILS Max**

## **Troubleshooting**

![](_page_34_Picture_2.jpeg)

#### Troubleshooting

#### **General Principals**

- Never be without a key to allow system access.
- Use 'known good component', 'suspect component' swap method.
- Most problems are not circuit board related, but are related to air leaks, programming, wiring, and COM port settings
- Keep good spares available for diagnostics and replacement.

#### **First Steps**

- 1. First step should be to use system events to find errors
- 2. Use interrogation mode to check self diagnostic screens.
- 3. To enter **test mode** for manual priming of pumps, turn key to 'program', and turn power off, keeping the button pressed as you restore power:
  - ILS Max: Hold down the menu button
  - ILS OPL: Hold down the blue button on the PCB

![](_page_35_Picture_12.jpeg)

#### **Finding air leaks**

- Air leaks can be the source of transport pump errors on the report
- Low transport pump flow rates can be caused by air leaks
- Check manifold for bubble leaks from fitting connections
- If there are no air leaks replace transport pump

|                    | 7.        | (        | 1 2 2 1 | 1          |                              |   |
|--------------------|-----------|----------|---------|------------|------------------------------|---|
| 🤔 <u>R</u> etrieve | Dispenser | 000      | 🧕 Wash  |            |                              |   |
| ispenser # 01      |           |          | Santa   | a Cruz Sar | nple Record O O              | ٥ |
| Date               | Time      | Washer # | Pump #  | Amount     | Event                        | Γ |
| 20-Feb-2002        | 16:22:27  | 0        | 0       | 0          | ERROR: MIXING CELL OVERFLOW  |   |
| 20-Feb-2002        | 16:22:41  | 0        | 0       | 0          | ERROR: MIXING CELL OVERFLOW  |   |
| 20-Feb-2002        | 16:22:57  | 0        | 0       | 0          | ERROR: MIXING CELL OVERFLOW  |   |
| 21-Feb-2002        | 08:48:41  | Ö        | 0       | 0          | ERROR: MIXING CELL OVERFLOW  |   |
| 28-Feb-2002        | 14:34:15  | 0        | 0       | 0          | ERROR: MIXING CELL OVERFLOW  |   |
| 28-Feb-2002        | 14:37:13  | 0        | 0       | 0          | ERROR: MIXING CELL OVERFLOW  |   |
| 10-Apr-2002        | 09:06:41  | 0        | 0       | 0          | ERROR: MIXING CELL OVERFLOW  |   |
| 10-Apr-2002        | 09:07:48  | 0        | 0       | 0          | ERROR: MIXING CELL OVERFLOW  |   |
| 10-Apr-2002        | 09:08:02  | 0        | 0       | 0          | ERROR: MIXING CELL OVERFLOW  |   |
| 10-Apr-2002        | 09:08:11  | 0        | 0       | 0          | ERROR: MIXING CELL OVERFLOW  |   |
| 19-May-2002        | 12:55:56  | 0        | 0       | 0          | ERROR: MIXING CELL OVERFLOW  |   |
| 10 May 2002        | 12:56:14  | 0        | 0       | 0          | EBBOB: MIXING CELL, OVEBELOW | 1 |

![](_page_36_Picture_6.jpeg)

#### **Troubleshooting triggers**

- Checking the trigger records, especially while running a load, can show which triggers aren't coming on when you expect them
- Cycle records shows total number of triggers and drains per load

| Washer Trig                                                         | iger Events |                |        |        |        |        |        |               |        |        |        | ×      |
|---------------------------------------------------------------------|-------------|----------------|--------|--------|--------|--------|--------|---------------|--------|--------|--------|--------|
| Eile Record Communicate                                             |             |                |        |        |        |        |        |               |        |        |        |        |
| 🔁 Betrieve 🖳 👺 Running Strip Dispenser 💿 💿 💿 💿 Washer 💿 💿 💿 🕘 🕘 🗐 🕲 |             |                |        |        |        |        |        |               |        |        |        |        |
| Dispenser #                                                         | 01 Wa       | sher # 01      | ~      | Sant   | a Cru  | z Sar  | nple   | Re <u>c</u> o | ord 💿  |        | 0      | 0      |
| Date                                                                | Time        | Washer On      | Trig 1 | Trig 2 | Trig 3 | Trig 4 | Trig 5 | Trig 6        | Trig 7 | Form 1 | Form 2 | Fo_    |
| 20-Feb-2002                                                         | 16:22:41    |                | -      |        |        |        |        |               | =      |        | ON     | Ī      |
| 20-Feb-2002                                                         | 16:22:57    | -              | -      |        | -      | Ξ      |        |               | -      |        | ON     | C      |
| 30-Dec-189                                                          | 00:00:00    |                | -      |        |        | =      |        |               | -      |        |        | 6      |
| 30-Dec-189                                                          | 00:00:00    |                | =      |        |        | =      |        | -             | -      |        |        | E      |
| 30-Dec-189!                                                         | 00:00:00    | <b>—</b>       | -      |        | -      | -      | -      | -             | -      |        | -      | E      |
| 30-Dec-189                                                          | 00:00:00    | -              | -      |        | -      | Ξ      |        |               | -      |        | -      | E      |
| 30-Dec-189                                                          | 00:00:00    |                |        |        | Ξ      | =      |        |               |        |        |        | 6      |
| 30-Dec-189                                                          | 00:00:00    |                | -      |        | =      | -      |        |               | -      | -      | Ξ      | E      |
| 30-Dec-189!                                                         | 00:00:00    |                | -      |        | -      | -      | -      |               |        |        | -      | E      |
| 30-Dec-189                                                          | 00:00:00    | -              | -      |        | -      | Ξ      |        |               | -      |        | -      | E      |
| 30-Dec-189                                                          | 00:00:00    |                | -      |        |        | -      |        |               |        |        |        | 6      |
| 3                                                                   |             |                |        |        |        |        |        |               |        |        |        | -<br>- |
| Com Port                                                            | 89 Washer   | Trigger Events |        |        |        |        |        |               |        |        | 4:09:  | 12 PM  |

![](_page_37_Picture_4.jpeg)

#### **Alarm Messages: Feed Rejected**

| Message                                 | Meaning                                                                                                    | Action Required                                                                                                    |
|-----------------------------------------|----------------------------------------------------------------------------------------------------|----------------------------------------------------------------------------------------------------|
| Feed Rejected<br>Pump Box Offline       | The pump box will not feed chemicals<br>during a manual chemical pump<br>calibration.                                          | Do not perform a manual calibration while the wash aisle is active.                                                                |
| Feed Rejected<br>Washer Drain Open      | Drain status has changed.                                                                                                    | Check washer setup drain polarity.                                                                                                 |
| Feed Rejected<br>Washer Off             | Washer status has changed.                                                                                                    | Check washer setup machine on polarity.                                                                                            |
| Feed Rejected<br>Washer Not Selected    | Network error.                                                                                                    | Check pump setup.                                                                                                    |
| Feed Rejected<br>Data Link Erratic      | Unreliable communication to washer                                                                                             | Check BetaLink cable and washer module connections.                                                                                |
| Feed Rejected<br>Transport Pump Error   | Pump did not run, or current is too high.                                                                                      | Check pump motor, PCB, wiring and connections.                                                                                     |
| Feed Rejected<br>Transport System Error | Transport system flow rate is below limits prior to a chemical feed.                                                           | Check the transport tube for blockage or air leaks.                                                                                |
| Feed Rejected<br>Unknown Formula        | A chemical request has been received in<br>PDCI formula mode, but the dispenser<br>doesn't know what type of cycle is running. | Check washer setup. May be caused by operator error or power outage.                                                               |
| Feed Rejected<br>Low Water Temperature  | The water supply is too cold for the selected chemical.                                                                        | Check the hot water supply temperature valve setting and temperature probe at POF.                                                 |
| Feed Rejected<br>Water Supply Problem   | Transport water flow failed or the break tank is empty during a chemical feed.                                                 | Check the break tank, water supply pressure, float<br>switches, inlet valve, filter, transport pump, motors<br>and chemical pumps. |

#### **Alarm Messages: Feed Aborted**

| Message                                | Meaning                                                                              | Action Required                                                                              |
|----------------------------------------|--------------------------------------------------------------------------------------|----------------------------------------------------------------------------------------------|
| Feed Aborted<br>Water Supply Problem   | Transport water flow failed or<br>the break tank is empty during a<br>chemical feed. | Check the break tank, water supply pressure, float switches, inlet valve and filter.         |
| Feed Aborted<br>Transport System Error | Transport system flow rate<br>below limits during chemical<br>feed.                  | Check transport tube for blockage or air leaks.<br>Check manifold filter and transport pump. |
| Feed Aborted<br>Chemical Pump Error    | Pump did not run, or current is too high.                                            | Check pump motor, PC board, wiring and connections.                                          |

![](_page_39_Picture_2.jpeg)

#### **Alarm Messages: Other**

| Message                                     | Meaning                                                                             | Action Required                                                                                                    |
|---------------------------------------------|-------------------------------------------------------------------------------------|----------------------------------------------------------------------------------------------------|
| Proof of Flow Failure                       | Chemical not detected at pump<br>box                                                | Check supply drums for chemical level. Check<br>suction tube, uptake hose and pump tube for air<br>leaks and blockage. |
| Proof of Delivery Failed                    | Chemical not detected at<br>washer. Applies only to ILS<br>Max emulation systems.   | Check transport tube for leaks or breaks. Check<br>POD cell for air. Clean POD cell.                                   |
| Relay Mode Trigger Time Limited<br>Exceeded | Too much chemical requested.                                                        | Check washer control and washer setup.                                                                                 |
| Feed Rejected High Water<br>Temperature     | Water temperature is > 150°F<br>or 70°C.                                            | Check cold water supply and temperature valve setting.                                                                 |
| Delivery: Transport System Error            | Transport system flow rate<br>below limits after a chemical<br>feed.                | Check transport tube for air leaks and blockage.<br>Check the manifold filter and transport pump.                      |
| Delivery: Water Supply Problem              | Transport water flow failed or<br>the break tank is empty after a<br>chemical feed. | Check break tank, water supply pressure, float<br>switches, inlet valve and filter.                                    |
| Worn Chemical Pump Tube                     | Tube needs to be replaced soon.                                                     | Replace pinch tube and reset date changed.                                                                             |
| Washer Network Link Lost                    | Unable to communicate with washer.                                                  | Check BetaLink wires, remote modules, connections, network and setup.                                                  |

![](_page_40_Picture_2.jpeg)

#### **Errors from hydrogen peroxide**

•Peroxide has low conductivity so the POF and POD cells won't see it, unless a conductive material is added during manufacture to it. If you are getting POF and POD errors, turn off POD and POF in the chemical setups screen. System events will show "POD assumed."

• If you don't turn it off and it's not conductive, errors will result as the system won't see the change in conductivity.

| <u>File</u> R <u>e</u> cord | Communicate |                |        |          |                                          |          |
|-----------------------------|-------------|----------------|--------|----------|------------------------------------------|----------|
| 😕 <u>R</u> etrieve          | 🖳 Rynning   | Strip Dispense |        | 00       | /asher 💿 💿 💿 💿 💿 🚦 👯 🕥 🚺                 |          |
| Dispenser # 01              |             |                | Santa  | a Cruz S | ample Record © 0 0                       | 0        |
| Date                        | Time        | Washer #       | Pump # | Amount   | Event                                    | <b>^</b> |
| 20-Feb-2002                 | 16:22:26    | 0              | 0      | 0        | MANUAL MEMORY PURGE: LOGGED DATA CLEARED |          |
| 20-Feb-2002                 | 16:22:27    | 0              | 0      | 0        | ERROR: MIXING CELL OVERFLOW              |          |
| 20-Feb-2002                 | 16:22:32    | 0              | 0      | 0        | ILS SYSTEM OFF                           |          |
| 20-Feb-2002                 | 16:22:39    | 0              | 0      | 0        | ILS SYSTEM ON                            |          |
| 20-Feb-2002                 | 16:22:39    | 0              | 0      | 0        | MANUAL MEMORY PURGE: SET UP DATA CLEARED |          |
| 20-Feb-2002                 | 16:22:41    | 0              | 0      | 0        | ERROR: MIXING CELL OVERFLOW              |          |
| 20-Feb-2002                 | 16:22:48    | 0              | 0      | 0        | ILS SYSTEM OFF                           |          |
| 20-Feb-2002                 | 16:22:55    | 0              | 0      | 0        | ILS SYSTEM ON                            |          |
| 20-Feb-2002                 | 16:22:55    | 0              | 0      | 0        | MANUAL MEMORY PURGE: SET UP DATA CLEARED |          |
| 20-Feb-2002                 | 16:22:57    | 0              | 0      | 0        | ERROR: MIXING CELL OVERFLOW              |          |
| 20 E-6 2002                 | 16:24:41    | 1              | 0      | 0        | WASHER RE-ENABLED FROM NETWORK           |          |
| 20-FED-2002                 | 10.04.41    | 2              | 0      | n        | WASHER DISABLED FROMNETWORK              |          |

The System Events screen will show all events and errors, but not all trigger logs, as shown above for the Beta ILS. "POF Failure" is usually due to lack of conductivity as with peroxide or air leaks.

#### **MNet**

| Symptom                           |                                                                            | Causo                                                                                                    |                      | Solution                                                                                                    |
|-----------------------------------|----------------------------------------------------------------------------|----------------------------------------------------------------------------------------------------|----------------------|----------------------------------------------------------------------------------------------------|
| Symptom                           |                                                                            | Jause                                                                                                    |                      | Solution                                                                                                    |
| No communication with<br>computer | 1. W<br>di<br>pr<br>cc<br>2. P<br>cc<br>3. N<br>4. M<br>5. U<br>5. U<br>in | Viring from<br>lispenser to<br>protocol<br>onverter<br>Protocol<br>onverter power<br>letwork address<br>INet COM<br>etting<br>JSB driver not<br>nstalled | 1.<br>2.<br>3.<br>4. | Verify wires connected correctly to protocol converter (if reversed, there will<br>be no communication; this may result in the protocol converter light being<br>on continuously. A blinking light on the protocol converter COMM indicates<br>information is going back to the PC from the dispenser)<br>Ensure protocol converter power light is on. If it's not, attach power supply.<br>Turn key to enter program mode, Press <> arrows 3x to reach "Network<br>ID", and change it to 00. Note that the software doesn't check for high<br>numbered addresses unless it's polling parameters are changed, so if the<br>address of the dispenser is 7 it might not bet detected when polling the<br>network.<br>If MNet can't locate washers, the issue is probably that the COM port<br>number is set incorrectly in MNet. To check which computer port number<br>should be used in Windows, click on start, settings, control panel, and<br>system. A window will show up; click on the hardware tab on the device<br>manager button. In the device manager menu, scroll down to ports and<br>click on the + to open it up; it will show you the correct port number to use<br>in MNet. Do not change the setting in the computer's device manager;<br>change it in MNet only. |
|                                   |                                                                            |                                                                                                    | ວ.                   | any computer that'll use the wire.                                                                                                    |

![](_page_42_Picture_2.jpeg)

#### **MNet**

| Symptom                                                          | Cause                                                                                                    | Solution                                                                                                    |
|------------------------------------------------------------------|----------------------------------------------------------------------------------------------------|----------------------------------------------------------------------------------------------------|
| Unidentified loads                                               | <ol> <li>Drain signal counts<br/>incorrect, or signal<br/>flickers</li> <li>Trigger counts<br/>programmed<br/>incorrectly, or signal<br/>flickers</li> </ol> | If a microprocessor machine, you can use a trigger for AFS, or automatic<br>formula selection, to log triggers<br>If a chart based machine, program Load Classification Setups<br>If Load Classification Setups are programmed, troubleshoot them using<br>cycle records                                                                                                    |
| Production summary<br>parameter screen not<br>completely visible | Corrupted<br>WINSTATE.INI file                                                                                                    | The winstate.ini file stores window size settings which differ from the default original setting. Delete this file from the C:\ILS ManageNet_311directory to restore the default settings.                                                                                                    |
| Loads not logged with AFS                                        | Machine on signal not connected                                                                                                    | Connect machine on signal                                                                                                    |
| Loads logged too long<br>with wrong chemicals<br>with AFS        | Machine on signal not connected                                                                                                    | Connect machine on signal, or ignore cycle records data. Correct chemical amounts will be dosed for the various formulas activated by the AFS signal, however all amounts will be logged under the formula number active when the dispenser power was toggled off and on                                                                                                    |
| Load pump volume too<br>large                                    | 1.Call rate setting<br>2.No machine on<br>signal                                                                                                    | <ul> <li>1.If the relay mode call rate setting is accidentally set to be too large, you'll get more chemical than you expect</li> <li>2.If the machine on signal doesn't turn off in between cycles, the system will count the total volume pumped as being during one cycle, even if it's the total volume until the washer is powered down, such as a whole day</li> </ul> |
|                                                                  |                                                                                                    |                                                                                                    |

#### **Communication Problems**

- First check interrogation mode for correct status,
- Check smart pumps, Washer Interface Modules (WIM), TR7000, FS1600 selectors for correct addresses. Note that ILS OPL and ILS Max addresses are not all set in the same manner; setting them the wrong way is a frequent mistake.
- Check both Betalink and alphabus Rx,Tx lights on all modules; if the lights aren't on a wiring problem is likely.
- Check all Beta and alpha lines for continuity and that every connection is correct and tight. Check for heat near any cable and proximity to florescent lights, welding or other source of dirty power, EMI/RFI.
- Check for stable 5VDC on alphabus.
- Check for miswiring Rx to Tx (TR7 to WIM)
- Verify system is grounded
- If the communication cables are draped over motors or other electrical devices, reroute them to eliminate electrical noise, and check that the shielding of the Betalink cables is properly connected in the pumpbox but not on the other end, to minimize electrical noise
- Swap (changing addresses) with known good module.

![](_page_44_Picture_10.jpeg)

#### **Peristaltic pumps**

| Symptom            | Cause                | Solution                                                                                      |
|--------------------|----------------------|-----------------------------------------------------------------------------------------------|
| Pump runs          |                      |                                                                                               |
| backwards          | Miswired pump        | Reverse wire connections on back of pump                                                      |
| Pump noisy         | Nearing end of life  | Replace pump                                                                                  |
|                    |                      | 1. Verify suction lines of recommended diameter; using a smaller ID                           |
| Early tube failure | 1. Hydraulic issue   | suction will reduce tube life                                                                 |
|                    | 2. Chemical not      |                                                                                               |
|                    | compatible with      | 2. Check chemical compatibility chart for the chemical in question (for                       |
|                    | tube                 | example, use a viton or solvent resist tube with any delimonene)                              |
|                    |                      | 1. If pumps for one washer don't run, verify the TR7 and any WIM modules are                  |
| Pump doesn't run   | 1. Addressing        | addressed correctly                                                                           |
|                    |                      | 2. Be sure trigger comes on for at least 2 seconds in formula mode, at least 1/2              |
|                    | 2. Trigger too short | second for relay mode                                                                         |
|                    |                      | 3. Trigger pump and check voltage output at both the PCB (main PCB on ILS OPL,                |
|                    |                      | relay PCB on ILS Max) for the drive output. If there's no drive output, check                 |
|                    |                      | programming. If there is a drive output, check voltage at the pump to be sure it's            |
|                    |                      | receiving the voltage and the cable isn't damaged. Replace the pump if it's receiving         |
|                    | 3. Drive issue       | voltage but not running.                                                                      |
|                    |                      | 4. If axle/shaft turns but pump not running, remove the front pump plate and ensure the       |
|                    |                      | lock nut securing the rollers to the shaft is tight, tightening it if loose. You should be    |
|                    | 4. Rollers not       | able to turn the shaft and rollers with you hand; if it doesn't turn, try replacing the motor |
|                    | secured to shaft     | as it may indicate a jam in the gearbox.                                                      |
|                    | 5. System waiting    |                                                                                               |
|                    | for unlatch signal   | 5. If no pumps run, verify common is correctly hooked up, and verify you                      |
|                    | 6. No machine on     |                                                                                               |
|                    | signal               | 6. ILS OPL and Max require a machine on signal, or it will not repond to                      |

![](_page_45_Picture_2.jpeg)

#### **Transport pump**

- If a transport pump fails to run:
  - Verify it's correctly addressed
  - Verify drive wires are hooked up correctly
- If either 1.5 GPM or 3 GPM have a flowrate of under 60%, they should be inspected for air leaks. If no air leaks are found, it could be the pump is nearing the end of its life and needs to be replaced.
- If pumps are failing too soon:
  - Ensure continuous water supply
  - Verify no air leaks
  - Verify water temperature in specifications, check for debris in the valves (valve kit available) and add a 20 mesh filter prior to transport pumps.
- When to change? Change out the transport pump when it's weeping or the flowrate falls by about 40%, to 1.8 GPM (from 3 GPM) or 0.9 GPM on older 1.5 GPM transport pumps.
- Transport pump stuck on:
  - The most likely cause of a transport pump being stuck on is a fried pump driver fet. This could be caused by a short, from lose wires in the box, loose srews being left in the box, or an intermittent short in the transport pump drive wiring (check wiring and replace any damaged wires or cover places where the wire shield has worn off with electrical tape)

![](_page_46_Picture_12.jpeg)

#### **Blown Relay PCB's**

- Over the years there have been sporadic complaints that the relay PCB fails.
- The blown PCB occurs when too much current is drawn:
  - From a short to ground on the motor: Usually occurs when changing a motor with the power on and having a short against the grounded pumpbox, which unlike having a short within the motor, won't have protections vs. the short)
  - From a short to ground on the alarm relay on ILS OPL & ILS Max (ILS has protection against this)
  - It's remotely possible drawing too much current with tandem pumps could cause the problem, but this would also require a component on the PCB that protects the PCB from too much current draw to fail (we have no confirmed incidence of this occurring yet)
- Our corrective action for this is to recommend customers use a 2 amp fuse (preferably slow blow) along with any alarm device on the ILS Max alarm relay

![](_page_47_Picture_7.jpeg)

# ILS OPL and ILS Max Introduction

![](_page_48_Picture_1.jpeg)